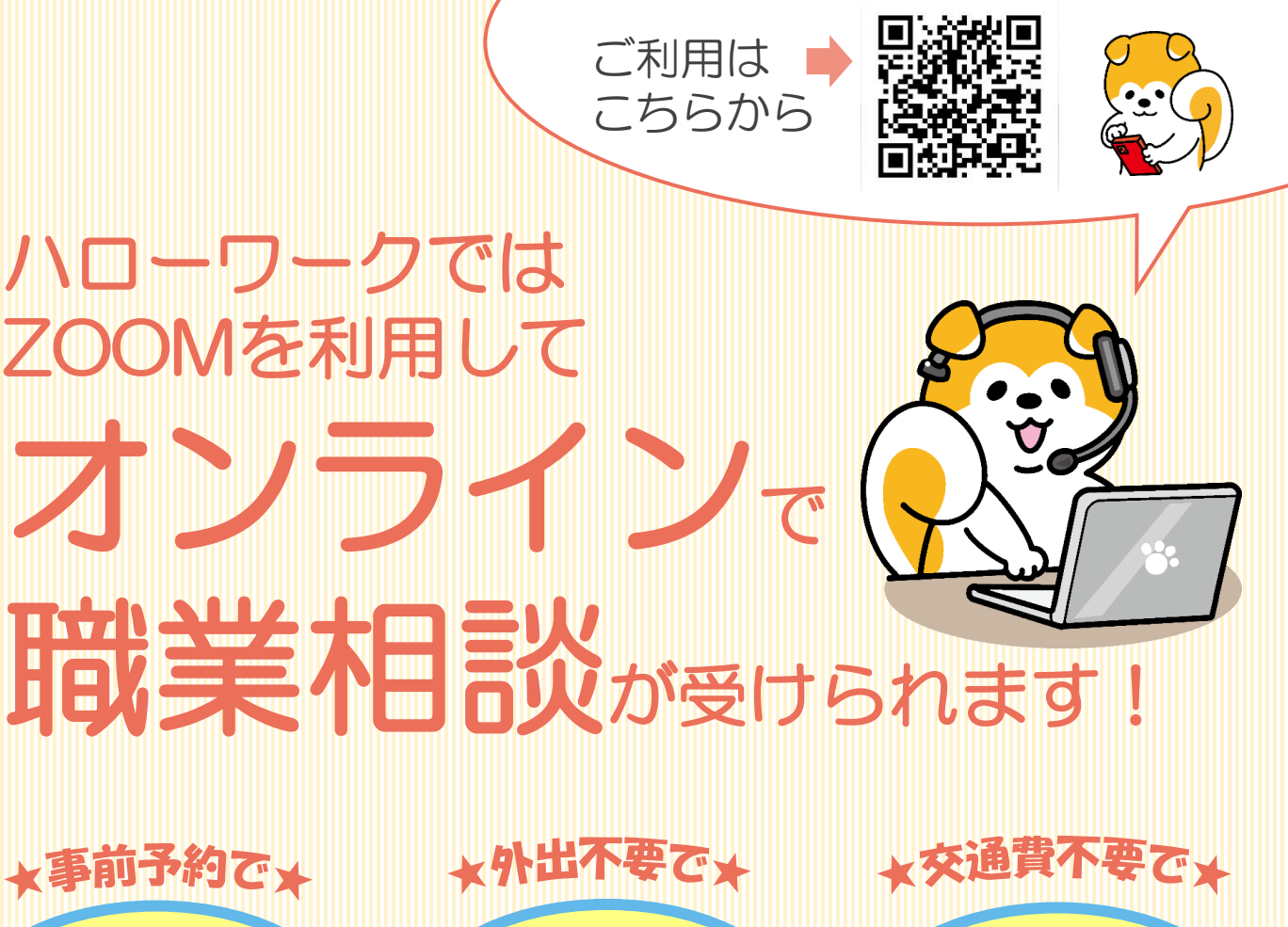

○ハローワークに求職登録し、求職者マイページを開設している方

利用対象者

安心・気軽

経 済 的

○Webカメラによる通信が可能な端末(スマートフォン・タブレット・パ ソコン等)を所有し、オンライン相談に必要な環境(Web通信で きる環境)を準備できる方

○オンライン相談等利用規約に同意した方

待ち時間の

ご利用方法は裏面をご覧ください

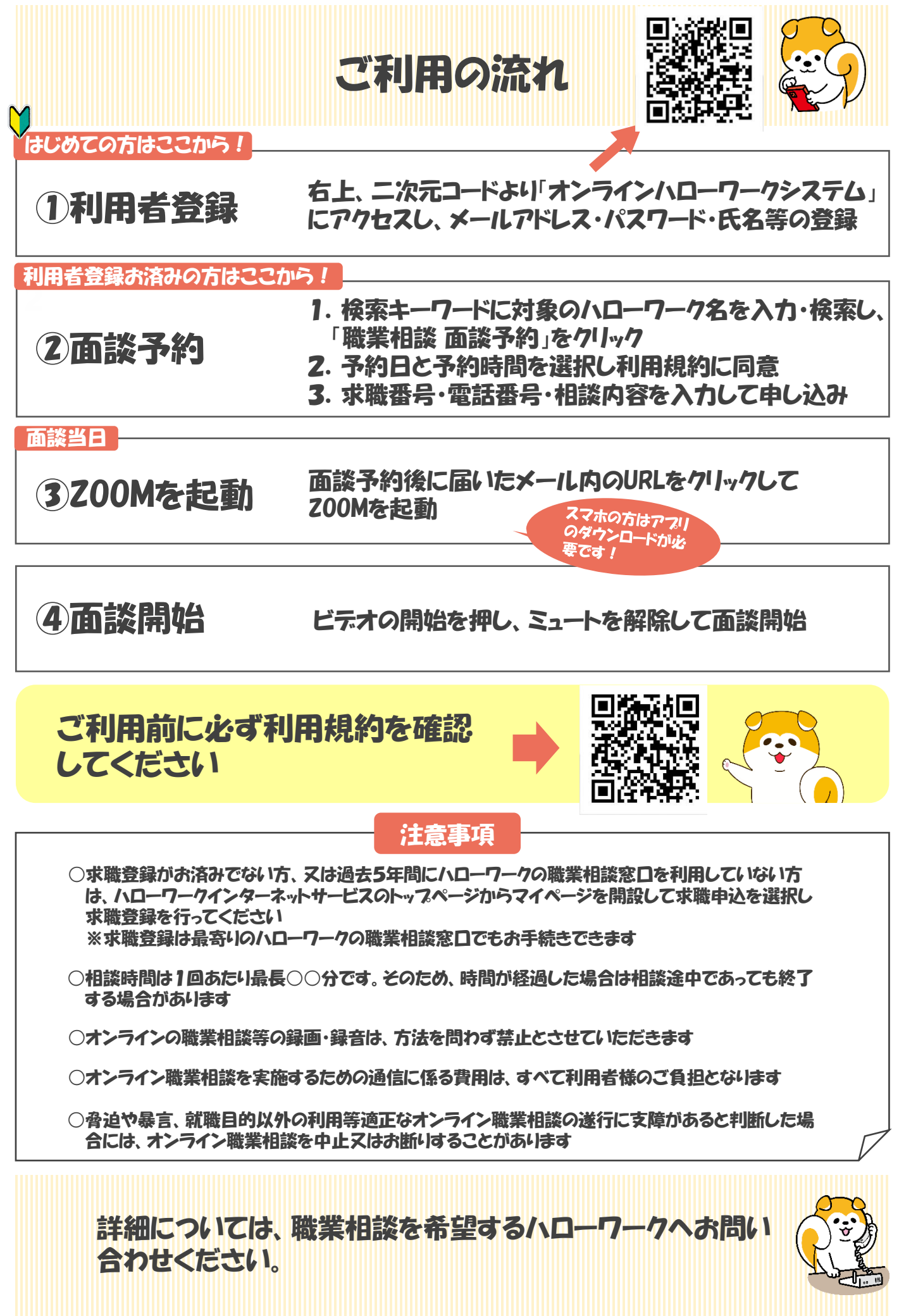